## 新北市校園無線網路連線 Eduroam 使用方式

Eduroam 之漫遊資訊

Eduroam 是一個為建立國際教育及科研機構間無線局域網漫遊體系的計劃,意在推動全球教育及科研單位之間的無線局域網服務共享,目前 eduroam 在歐洲已發展成一個相當成熟的大型 WiFi 漫遊體系,而亞太區的 eduroam 由亞太區先進網絡聯盟 (APAN)發起,近年也得到了長足的發展。現已發展成為包括澳大利亞、紐西蘭、香港、台灣、中國大陸、日本及澳門等國家和地區在內的無線網漫遊體系,並成為全 eduroam 體系的一個重要組成部分。

資料來源 https://roamingcenter.tanet.edu.tw/?page id=1935

使用 eduroam 無線網路設定方法

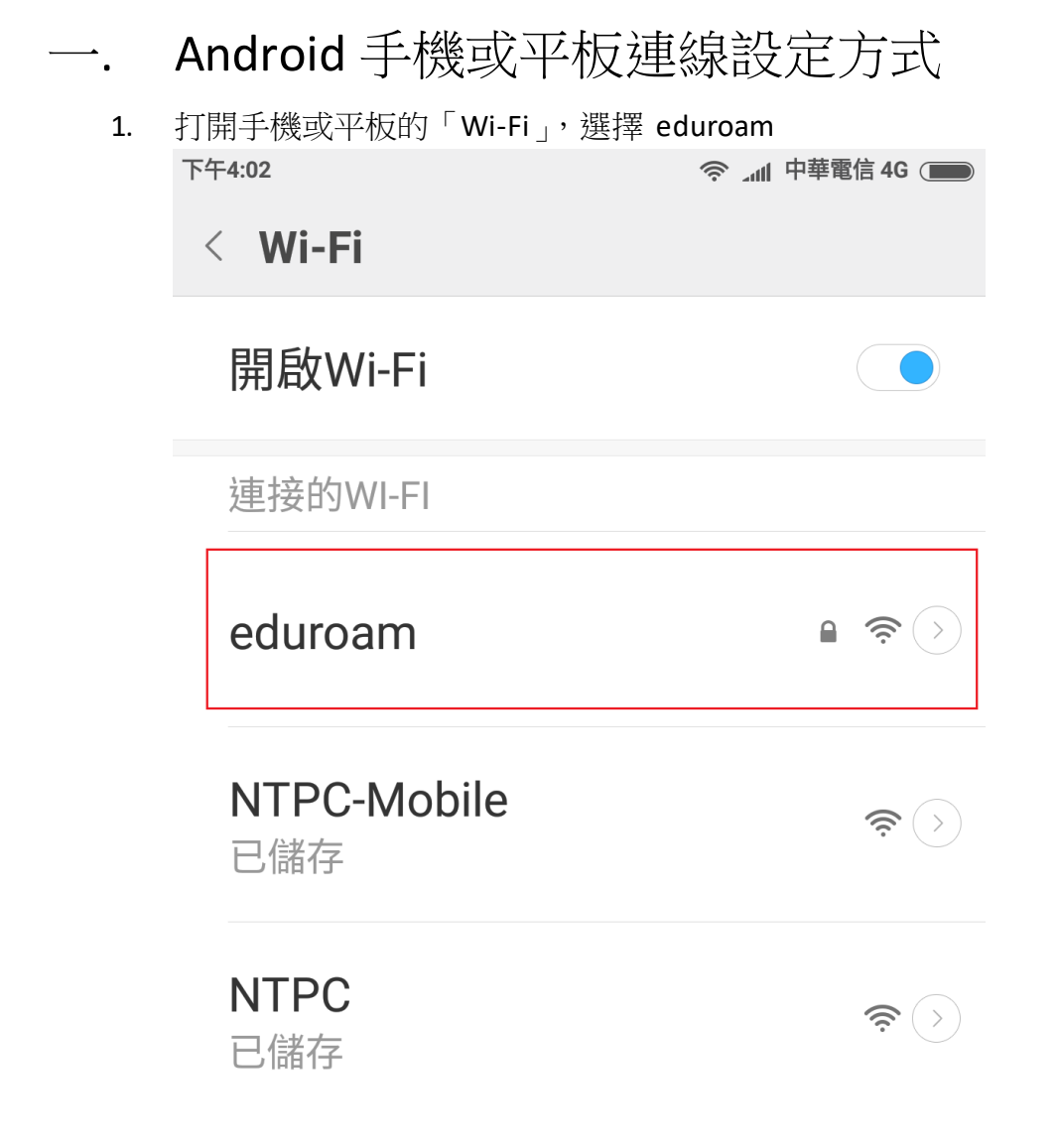

- 2. 設定相關資料
  - A. 「EAP 方法」請選擇「PEAP」
  - B. 「階段2驗證」請選擇「MSCHAPV2」
  - C. 「CA 憑證」及「使用者憑證」兩欄位請必須選擇「未指定」
  - D. 在「身分」欄位中輸入「校務行政系統帳號」+「@ntpc.edu.tw」
  - E. 在「密碼」欄位中輸入「校務行政系統密碼」
  - F. 然後按下「儲存」即完成。

| 下午3:58  |            | The 💎  | 中華電信 4G 🗩 |
|---------|------------|--------|-----------|
| < Wi-Fi |            |        |           |
|         | eduroa     | am     |           |
| EAP 7   | 方法         |        | [         |
| F       | PEAP       |        | >         |
| 階段2     | 2 驗證       |        |           |
| MS      | CHAPV2     |        | >         |
| CA 憑    | <u>言</u> 及 |        | _         |
| (未      | 指定)        |        | >         |
| 身分      |            |        |           |
| 校務行     | 政帳號 @ntpo  | edu.tw | ,         |
| 匿名      | 身分         |        |           |
| 密碼      |            |        |           |
| 校務行     | 政密碼        |        | Θ         |
| 取       | 消          | 儲在     | Ŧ         |

3. 連線成功

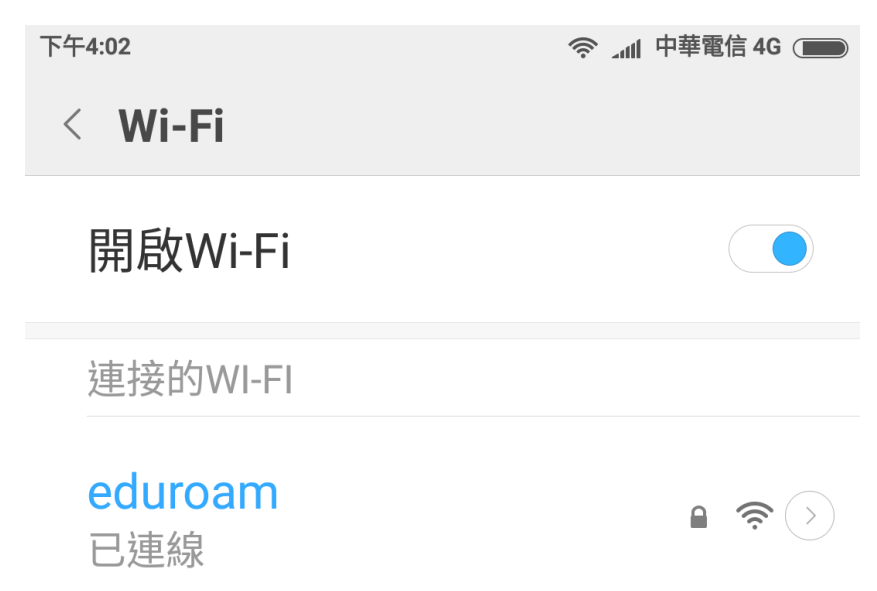

- 二. Win10 筆電連線設定方式
  - 1. 點選右下角的「網際網路存取」,再選擇「eduroam」進行連線

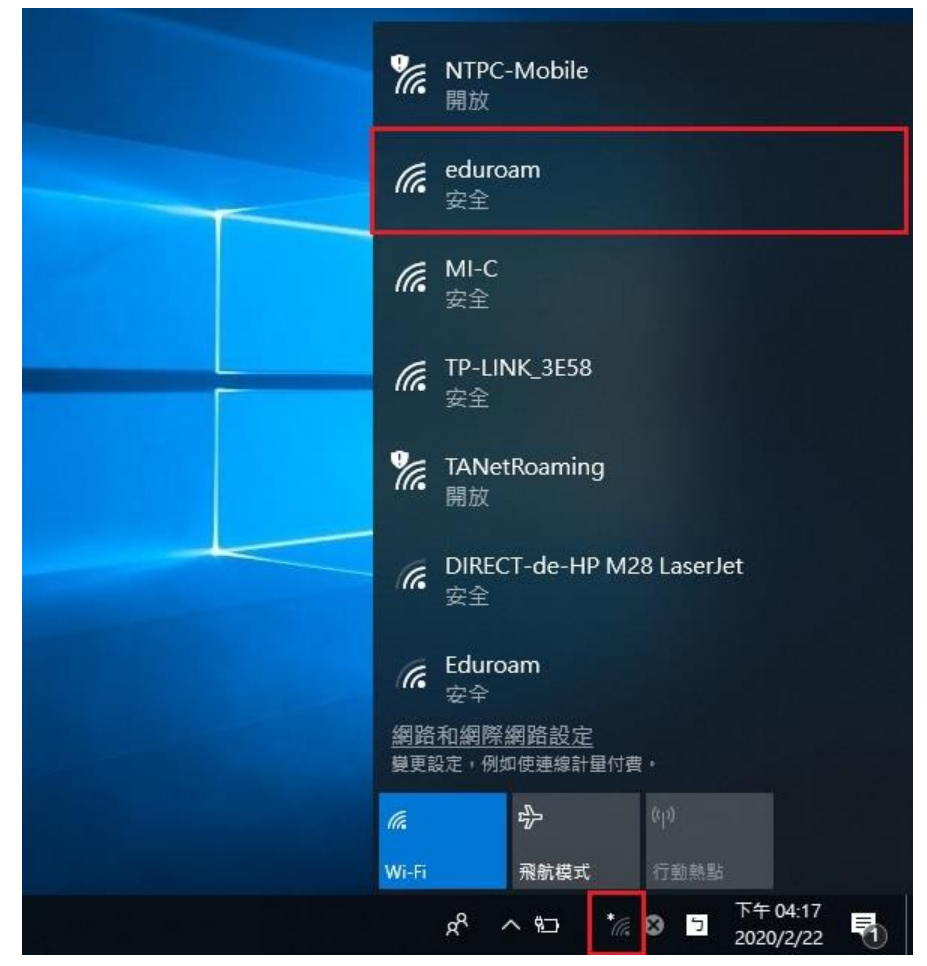

2. 點選「連線」

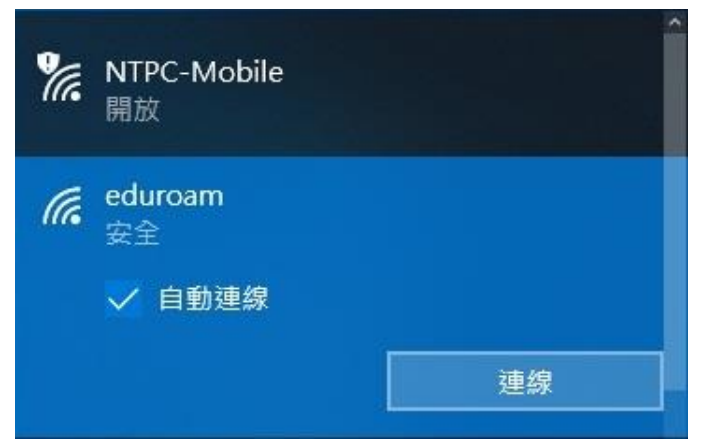

3. 輸入「校務行政的帳號密碼」,並點擊確定進行連線

| (k. | eduroam<br>安全<br>輸入您的使用者名稱與密碼 |    |  |
|-----|-------------------------------|----|--|
|     |                               |    |  |
|     | 校務帳號 @ntpc.edu.tw             |    |  |
|     | 校務行政密碼                        | ି  |  |
|     | 確定                            | 取消 |  |

4. 連線

| (î. | eduroam<br>正在連線                                         |                             |
|-----|---------------------------------------------------------|-----------------------------|
|     | 繼續連線?<br>若您認為應該可在此位置<br>繼續連線。否則,它可能<br>同網路。<br>顯示憑證詳細資料 | 置找到 eduroam,請<br>能是具有相同名稱的不 |
|     | 連線                                                      | 取消                          |

5. 連線完成

| <b>新連線</b> |
|------------|
| 199        |

- 6. 清除連線方式(清除後如再次連線需再次輸作帳密,適用於公用筆電)
- 7. 在右下角的「網際網路存取」按右鍵,點選「開啟網路及網際網路設定」
- 8. 點選左側的 Wi-Fi,接著點選右側的「管理已知的網路」

|    | 設定                                |                                                          |
|----|-----------------------------------|----------------------------------------------------------|
|    | 命 首頁                              | Wi-Fi                                                    |
|    | 尋找設定 の                            | Wi-Fi                                                    |
|    | 網路和網際網路                           | 開啟                                                       |
|    | <b>伊</b> 狀態                       | eduroam<br>已連線,安全                                        |
|    | 🌈 Wi-Fi                           | 顯示可用的網路                                                  |
|    | 12 乙太網路                           | 硬體內容                                                     |
|    | ⑦ 撥號                              | 管理已知的網路                                                  |
|    | % VPN                             | 随候哎痘"                                                    |
|    | ✤ 飛航模式                            | 使用随機硬體位址來讓其他人在您建線到不同的 Wi-Fi 網路時更難以<br>追蹤您的位置。此設定會套用至新連線。 |
| 9. | 刪除 eduroam                        |                                                          |
|    | ← 設定                              |                                                          |
|    | 命 Wi-Fi                           |                                                          |
|    | 管理已知的網路                           |                                                          |
|    | 十 新增新網路                           |                                                          |
|    | 授尋此清單                             |                                                          |
|    | 排序方式: <b>喜好設定 &gt;</b> 篩選依據: 全部 > |                                                          |
|    | eduroam                           |                                                          |
|    | 内容                                | 刪除                                                       |
|    | I NTPC-Mobile                     |                                                          |

- 三. iPhone 連線設定方式
  - 1. 在 APPLE IPHONE 主畫面中按下「設定」。

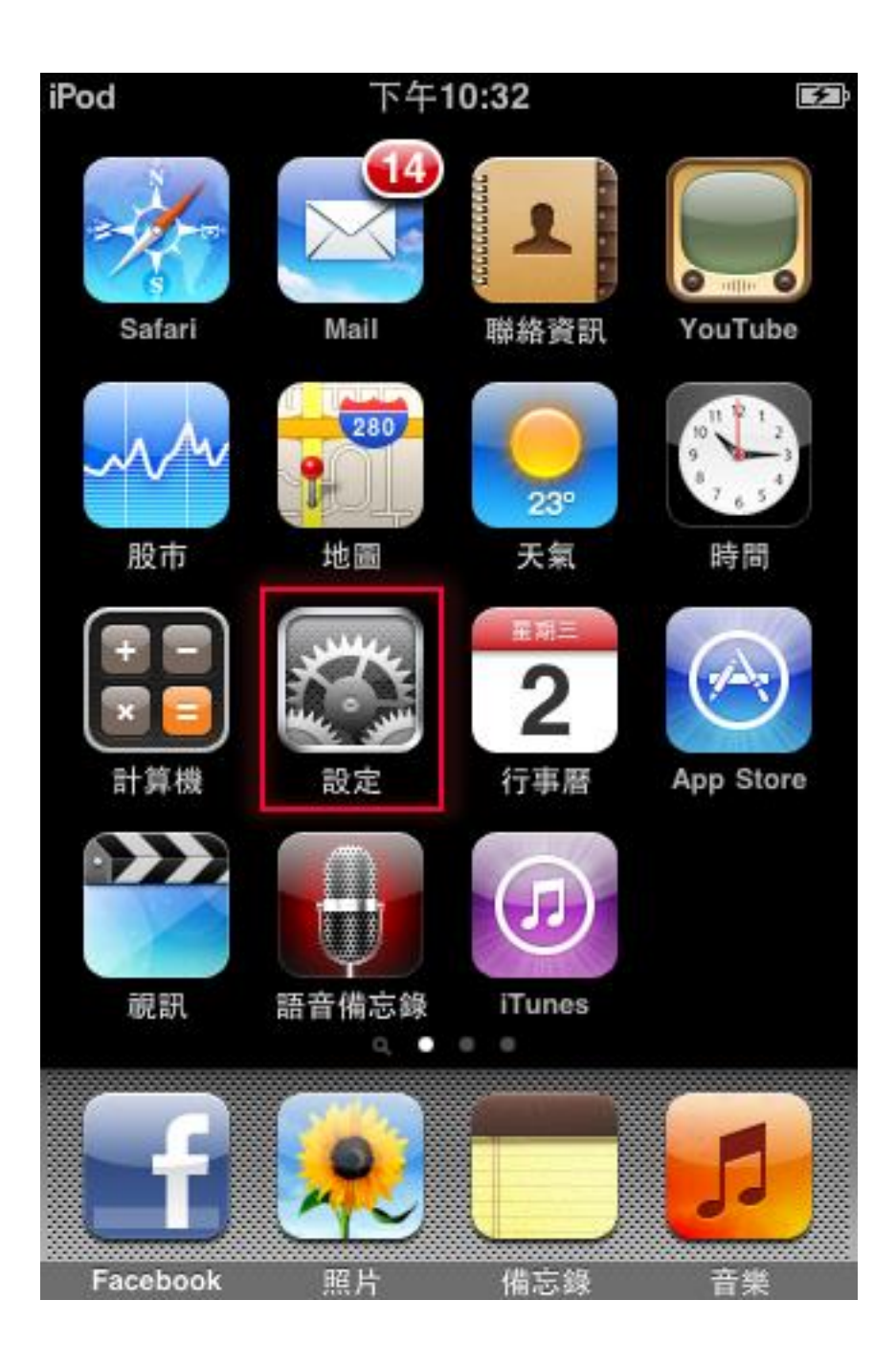

- 2. 在「Wi-Fi 網路」,右推開啟「Wi-Fi」,「選擇網路」中按下「eduroam」。
- 3. 在「身分」欄位中輸入「校務行政系統帳號」+「@ntpc.edu.tw」
- 4. 在「密碼」欄位中輸入「校務行政系統密碼」,然後按下確認。

| ₀₀∎中華電信 | 下午3:52         | ۹ 28% |
|---------|----------------|-------|
|         | 輸入「eduroam」的密碼 |       |
| 取消      | 輸入密碼           |       |
|         |                |       |

使用者名稱

密碼

5. 在「憑證」畫面中,按下「信任」即可完成連線。

| ₀∎■中華電信                                           | 4G  | 下午4:00 |    |
|---------------------------------------------------|-----|--------|----|
| 取消                                                |     | 憑證     | 信任 |
|                                                   |     |        |    |
| <b>radius.tpc.edu.tw</b><br>簽發人:radius.tpc.edu.tw |     |        |    |
|                                                   | 不受伯 | 言任     |    |

到期日 2040/1/1 上午7:59:59

更多詳細資訊

>